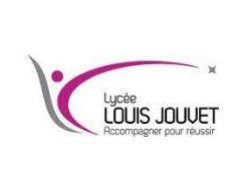

## Telecommunications

**BTS CIEL** 

Installer Asterisk paramétré dans un container

Semestre 2 2023\_2024

#### **Objectifs** :

- Installer et mettre en service un serveur Asterisk ;
- Mettre en service des softphones ;
- Mettre en service des utilisateurs avec messagerie vocale et un standard automatique.

La téléphonie d'une entreprise est gérée par un serveur de téléphonie IP nommé Asterisk. Le serveur Asterisk est hébergé sur un container DOCKER.

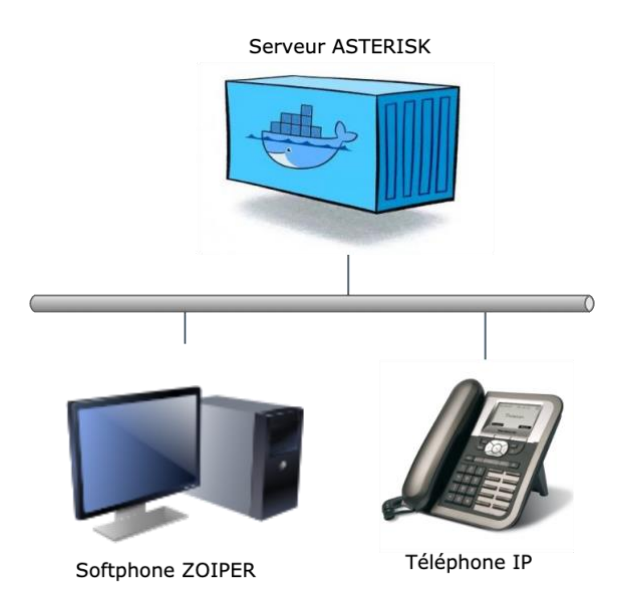

### 1<sup>ère</sup> partie : création et paramétrage du container

Lancer la console et vérifier que le container que l'on va créer n'existe pas (s'il existe, supprimer le):

docker ps -a

Créer un réseau docker.

docker network create -d ipvlan --subnet=172.20.0.0/16 --gateway=172.20.100.1 -o parent=eno1 reseau\_asterisk

<u>Créer</u> et <u>lancer</u> le container déjà paramétré en le nommant asterisk.

```
docker run --name=asterisk --network=reseau_asterisk --ip=172.20.15.2XX --hostname=asterisk -it gregmourier/asterisk 30comptes
```

### 3ème partie : vérification du fichier sip.conf

```
Editer le fichier sip.conf avec la commande :
```

nano /etc/asterisk/sip.conf

Vérifier les extensions entrées.

### 4<sup>ème</sup> partie : <u>configuration des appels</u>

<u>Editer</u> le fichier extensions.conf avec la commande : nano /etc/asterisk/extensions.conf

Vérifier les configurations réalisées.

### 5<sup>ème</sup> partie : <u>paramétrage des softphones</u>

*Installer* et *paramétrer* le softphone zoiper (3001) sur l'autre poste et l'*enregistrer* sur votre serveur asterisk.

Tester le softphone.

# 6<sup>ème</sup> partie : <u>vérification de l'enregistrement des téléphones sur asterisk</u>

L'outil rasterisk permet d'afficher les messages d'erreurs, l'état des téléphones, des liens,...

Lancer la commande sur le terminal :

rasterisk

Lancer la commande sip show peers pour vérifier l'état des enregistrements.

# 7<sup>ème</sup> partie : <u>vérification de la messagerie</u>

<u>Tester</u> la messagerie.